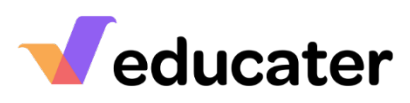

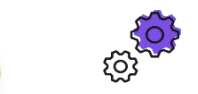

## How to... Set up your ISAMs Connection.

**NOTES:** Educater has a connection to ISAMs which is used to keep staff and pupil details up to date. Within iSAMS click on Create Batch API Key. This will generate a support ticket with iSAMs who will create a new key on your behalf. This will appear in Manage Batch API Keys. **To complete the Configuration Wizard, you will require Administrator or Full Access Role.** 

| Γ  | Datasets for API Key                                                                                             |                                                                |                             |                                                              |                                                 |  |
|----|----------------------------------------------------------------------------------------------------|----------------------------------------------------------------|-----------------------------|--------------------------------------------------------------|-------------------------------------------------|--|
|    |                                                                                                    |                                                                |                             | <pupil man<="" th=""><th>ager&gt;</th></pupil>               | ager>                                           |  |
|    | <hrmanager></hrmanager>                                                                                          |                                                                |                             | Current Stu                                                  | udents                                          |  |
|    | Current Staff                                                                                                    |                                                                |                             | Current Studen                                               | ts – health                                     |  |
|    |                                                                                                    |                                                                |                             | Contac                                                       | ets                                             |  |
|    | <schoolmanager></schoolmanager>                                                                                  | <senmanadors< th=""><th>aders</th></senmanadors<>              |                             |                                                              | aders                                           |  |
|    | School Divisions                                                                                                 |                                                                | Gifted & Talented Registers |                                                              | ad Registers                                    |  |
|    | School Forms                                                                                                    |                                                                |                             |                                                              | ster                                            |  |
|    | School Terms                                                                                                    |                                                                |                             | SEN Tyr                                                      | nes                                             |  |
| _  | Year Groups                                                                                                    |                                                                |                             | OER TYP                                                      |                                                 |  |
|    | <registrationmanager> (Please note this needs to be on a separate key due to date filters)</registrationmanager> |                                                                |                             |                                                              |                                                 |  |
|    | Registration Codes                                                                                               |                                                                |                             |                                                              |                                                 |  |
|    | Registration Present Codes                                                                                       |                                                                |                             |                                                              |                                                 |  |
|    | Registration dates and Times                                                                                     |                                                                |                             |                                                              |                                                 |  |
|    | K                                                                                                    | egistration Out of                                             | Schoo                       |                                                              |                                                 |  |
|    |                                                                                                    | Registration stati                                             | US TICK                     |                                                              |                                                 |  |
| 1. | Completing your Details                                                                                          |                                                                |                             |                                                              |                                                 |  |
|    | Without Authentication                                                                                           |                                                                |                             | lect your MIS from the list below and complete each section. |                                                 |  |
|    | Server                                                                                                    |                                                                |                             | Isams 🔻                                                      | •                                               |  |
|    |                                                                                                    |                                                                |                             | ISAMS                                                        |                                                 |  |
|    | Add vour ISAMs Host details                                                                                      | Attendance Perioc                                              |                             | Host                                                         | Batch API Key                                   |  |
|    | and Batch API Key.                                                                                               | 14 days                                                        | •                           |                                                              |                                                 |  |
|    |                                                                                                    |                                                                |                             | Active Authentication Server                                 |                                                 |  |
|    |                                                                                                    |                                                                |                             |                                                              |                                                 |  |
| 2. | Completing your details                                                                                          | Select your MIS from the list below and complete each section. |                             | e each section.                                              |                                                 |  |
|    | With Authentication                                                                                              |                                                                |                             | Isams •                                                      |                                                 |  |
|    | Server                                                                                                    |                                                                |                             | ISAMS                                                        |                                                 |  |
|    |                                                                                                    | Attendance Perio                                               | d<br>T                      | Host                                                         | Batch API Key                                   |  |
|    | If you have an <b>Active</b>                                                                                     |                                                                |                             | Active Authentication Server                                 |                                                 |  |
|    | authentication server - tick                                                                                     | Cli                                                            | ent ID                      |                                                              | Client Secret                                   |  |
|    | the box and complete the                                                                                         |                                                                |                             |                                                              |                                                 |  |
|    | details.                                                                                                    | To complete your MIS Integ                                     | ration seve                 | ral further steps are required to be o                       | completed - <u>Click here to open the guide</u> |  |
|    |                                                                                                    |                                                                |                             | Start ISAMS Download                                         |                                                 |  |

## educater

| 3  | Saving datails                                                                                                    |                                                                                                   |
|----|----------------------------------------------------------------------------------------------------|---------------------------------------------------------------------------------------------------|
| 5. | Click Save and Continue to continue the set up or Set Up Later. You will have the option to download once you select Save and Continue.                              | Educater<br>You have saved some MIS settings, do you want to start a download now?<br>Download No |
| 4. | <b>Completing your<br/>Installation</b><br>If you delayed the Download,<br>you can come back to the<br>wizard and select Start ISAMS<br>Download.                    | Start ISAMS Download                                                                              |
| 5. | <b>Next Step</b><br>Once the download has been<br>completed, return to the<br>Configuration Wizard to<br>complete the setup of your<br>organisation.                 | Admin Help Configuration Wizard                                                                   |
| 6. | Support Available<br>If you require any support<br>during the process, contact the<br>Support Team via Live Chat,<br>Telephone or Email –<br>support@educater.co.uk. | Need help? Call 0300 012 0001                                                                     |